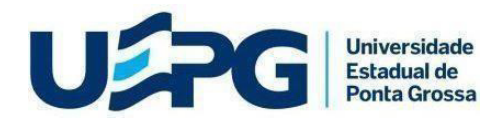

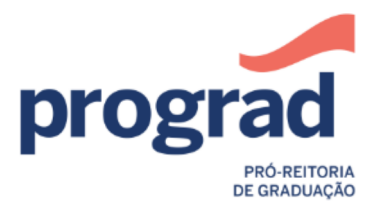

# DIRETORIA ACADÊMICA

# **DIVISÃO DE MATRÍCULA - EaD**

# 3º VESTIBULAR EaD-2020

# Prezado(a) Candidato(a)

A Diretoria Acadêmica por meio da Divisão de Matrícula orienta em relação aos procedimentos abaixo:

Para gerar login e senha siga os seguintes passos:

PASSO 1: E-mail que o candidato(a) recebe do Sistema de Matrícula Calouro:

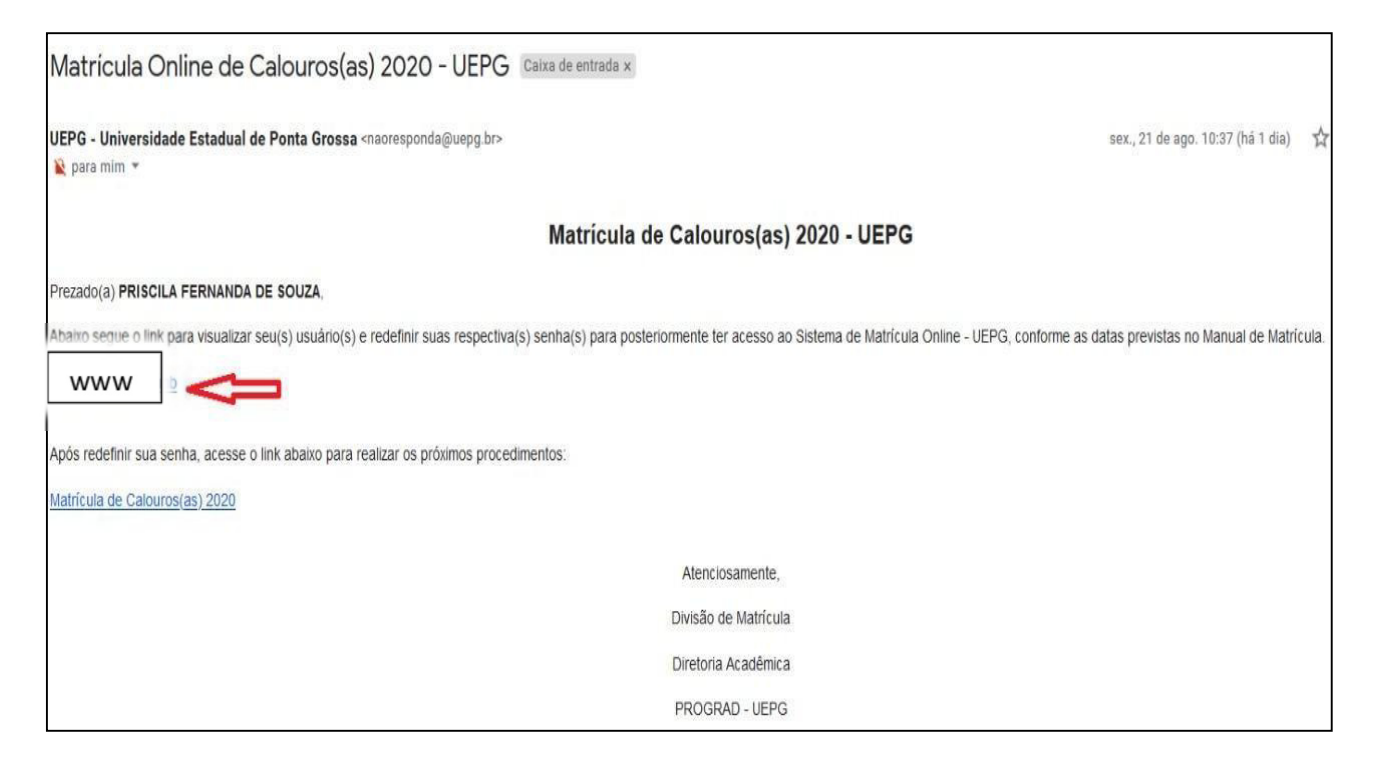

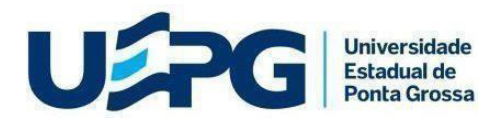

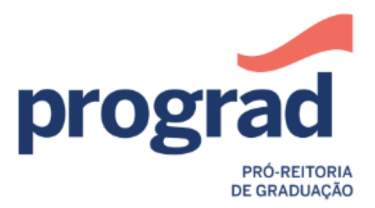

### DIRETORIA ACADÊMICA

### **DIVISÃO DE MATRÍCULA - EaD**

### 3º VESTIBULAR EaD-2020

**PASSO 2:** Você será redirecionado para a tela abaixo, onde você deve clicar no botão redefinir senha logo abaixo do seu número de usuário:

# Matrícula de Calouros(as) 2020 - UEPG Prezado(a) Abaixo segue a Lista de suas inscriçoes(que atingiram nota de classificação) e respectivos usuários de acesso ao Sistema de Matrícula Online - UEPG Cada usuário é referente a uma inscrição específica, então preste muita atenção para realizar os procedimentos corretamente! ATENCÃO! SE VOCÊ TEVE VÁRIAS CLASSIFICAÇÕES PARA: O MESMO CURSO: Realize todos os procedimentos para todas suas classificações, pois, valerá a primeira matrícula que for efetivada, na sequência da conferência dos documentos pela PROGRAD. CURSOS DIFERENTES: Em termos simples, caso você tenha se classificado em diferentes cursos, o envio dos documentos deve ser feito na ordem de sua prioridade de escolha. Ou seja, mesmo que você tenha ficado na Lista de Espera do Curso X, mas foi Classificado na Chamada no curso Y. Porém, deseja cursar prioritariamente o curso X. Então, você deve se inscrever primeiramente no curso X e depois se inscrever no curso Y. Como o processo de matrícula da Chamada será efetuada no mesmo período da Lista de Espera, é necessário que você demonstre pela ordem de sua inscrição sua prioridade de escolha. Pois, caso seja convocado para duas ou mais vagas sua matrícula será efetuada naquela que você se inscreveu primeiro. Portanto, é de sua responsabilidade quaisquer eventuais transtornos decorrentes da não observância desta regra! Abaixo segue a Listagem de suas inscrições e respectivos usuários de acesso ao sistema Inscrição: 02585 Classificado em 1413° CURSO: LICENCIATURA EM PEDAGOGIA - MAGISTÉRIO DA EDUCAÇÃO BÁSICA E GESTÃO EDUCÁCIONAL - INTEGRAL - PONTA GROSSA CONCURSO: DISTANCIA - UNIVERSAL Abaixo segue o usuário para acompanhamento e envio dos documentos para esta inscrição: 205125353 Redefinir senha Após redefinir sua senha, clique no botão abaixo para realizar os próximos procedimentos:

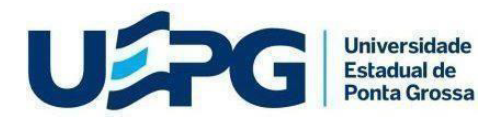

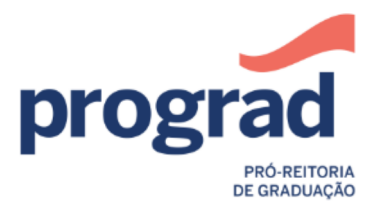

### DIRETORIA ACADÊMICA

#### **DIVISÃO DE MATRÍCULA - EaD**

3º VESTIBULAR EaD-2020

**PASSO 3**: Digite seu número de Usuário no campo específico e em seguida clique em Enviar, escolha a opção e-mail para receber o código de verificação de redefinição de senha e após clique em enviar:

| SEI - Controle 🗙 🛛 🕬 KAIROS                     | - UEPC 🗙   M Caixa de entra 🗙   🕲 WhatsApp 🛛 🗙 🧐 Sistema de Co 🗙   🚥 KAIROS - UEPC 🗙   🚻 Entrar 🛛 🗙 🍪 SGI | × + – @ ×                              |
|-------------------------------------------------|----------------------------------------------------------------------------------------------------|----------------------------------------|
| ← → C <sup>®</sup> sgi.apps.uepg                | br/esqueci-minha-senha                                                                                    | ☆ 🕑 :                                  |
| UEPG Universitade<br>Estabal de<br>Porta Grossa |                                                                                                    | Login                                  |
| SGI                                             | A Redefinição de senha                                                                                    | SGI - Sistema de Gestão de Identidades |
| AJUDA                                           | entre com o seu usuário para receber instruções de redefinição de senha<br>Usuário                        |                                        |
|                                                 | Enviar Cancelar e voltar                                                                                  |                                        |
|                                                 |                                                                                                    |                                        |
|                                                 |                                                                                                    |                                        |
|                                                 |                                                                                                    |                                        |
| login_senha_vestidocx ^                         |                                                                                                    | Exibir todos X                         |
| ■<br>の<br>目<br>「<br>の<br>目<br>「<br>の            | 🕐 👜 🔞 🖫 📶 👘 🖉 👘                                                                                           | ^ 🗈 🦟 ⊄× POR 08:30 투                   |

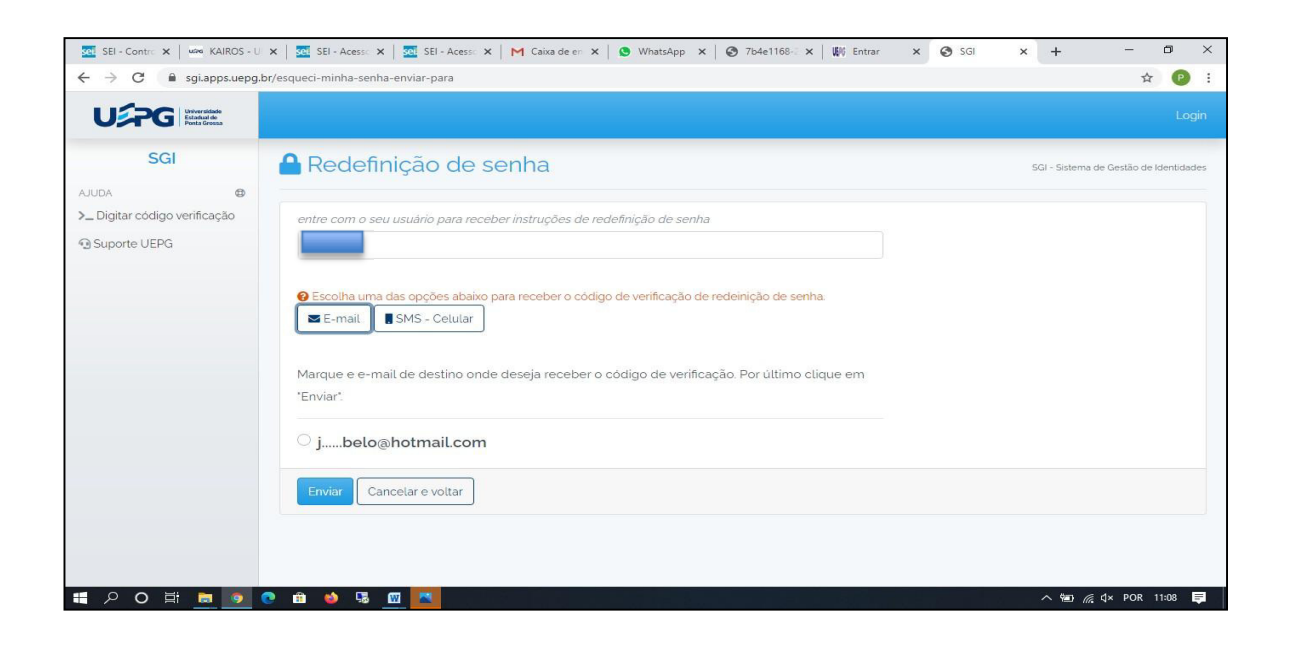

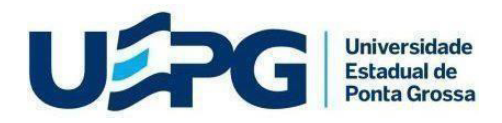

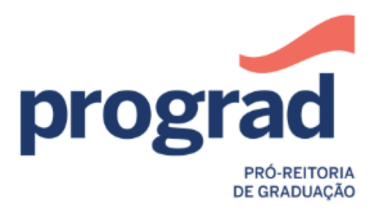

#### **DIRETORIA ACADÊMICA**

### **DIVISÃO DE MATRÍCULA - EaD**

3º VESTIBULAR EaD-2020

**PASSO 4**: Abra a mensagem enviada pelo SGI em sua caixa de entrada no email ou a sms em seu celular; anote o código numérico em negrito presente na mensagem e clique em Redefinir senha, ao clicar em Redefinir Senha você será redirecionado ao site SGI;

| SGI                           | 🔒 Redefinir senha                                                                                          |
|-------------------------------|----------------------------------------------------------------------------------------------------|
| AJUDA                         |                                                                                                    |
| >_ Digitar código verificação |                                                                                                    |
| 🖸 Suporte UEPG                | 205125353                                                                                                  |
|                               | nome usuário para redefinição de senha                                                                     |
|                               | Código de verificação                                                                                      |
|                               | digite o código de verificação recebido por E-mail ou SMS                                                  |
|                               | Senha                                                                                                    |
|                               | digite a nova senha desejada - de 8 a 32 caracteres, deve conter letras e número e/ou caracteres especiais |
|                               | Confirmação de Senha                                                                                       |
|                               | digite novamente a senha para confirmação                                                                  |
|                               | Enviar                                                                                                    |
|                               |                                                                                                    |

**Passo 5:** insira seu número de usuário, e logo abaixo, no campo correspondente o código de verificação, por exemplo: 9595. Na sequência, nos campos correspondentes, cadastre sua senha com 8 caracteres que e logo abaixo repita sua senha.

| SGI                           | 🔒 Redefinir senha                                                  |                                         |
|-------------------------------|--------------------------------------------------------------------|-----------------------------------------|
| AJUDA                         | •                                                                  |                                         |
| >_ Digitar código verificação |                                                                    |                                         |
| Suporte UEPG                  | 205125353                                                          |                                         |
| Dedicate of a                 | nome usuário para redefinição de senha                             |                                         |
|                               | Código de verificação                                              |                                         |
|                               | digite o código de verificação recebido por E-mail ou SMS          |                                         |
|                               | Senha                                                              |                                         |
|                               | digite a nova senha desejada - de 8 a 32 caracteres, deve conter 1 | etras e número e/ou caracteres especial |
|                               | Confirmação de Senha                                               |                                         |
|                               | digite novamente a senha para confirmação                          |                                         |
|                               |                                                                    |                                         |
|                               | Enviar                                                             |                                         |
|                               |                                                                    |                                         |
|                               |                                                                    |                                         |

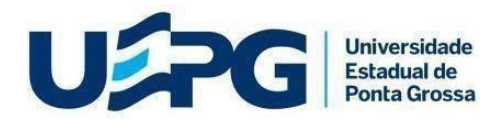

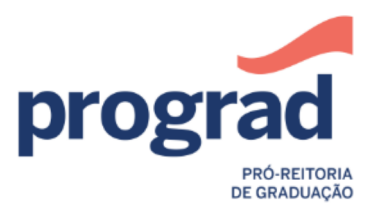

# DIRETORIA ACADÊMICA

## **DIVISÃO DE MATRÍCULA - EaD**

3º VESTIBULAR EaD-2020

PASSO 6: na página oficial da UEPG, clique no menu...

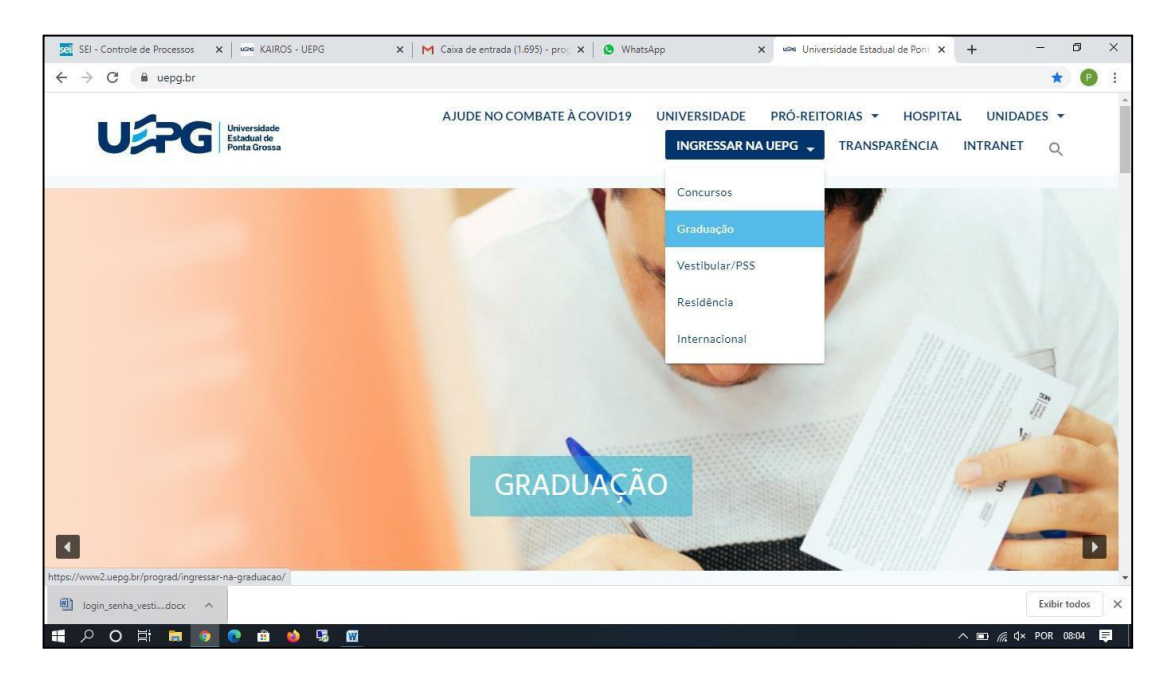

### Passo 7: Cique em matrícula EaD

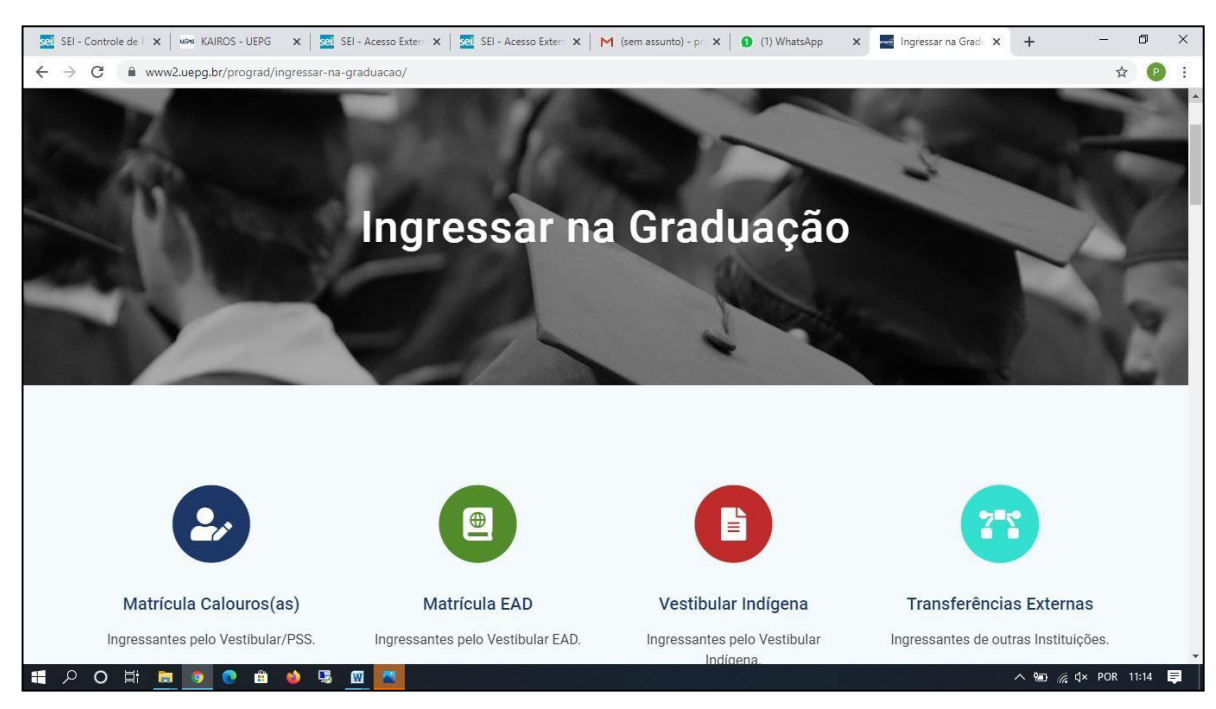

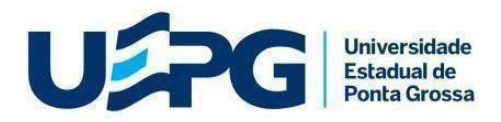

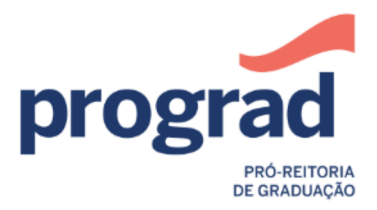

# DIRETORIA ACADÊMICA

### **DIVISÃO DE MATRÍCULA - EaD**

3º VESTIBULAR EaD-2020

**PASSO 8:** Você será redirecionado para a página abaixo, clique em AREA DO CANDIDATO

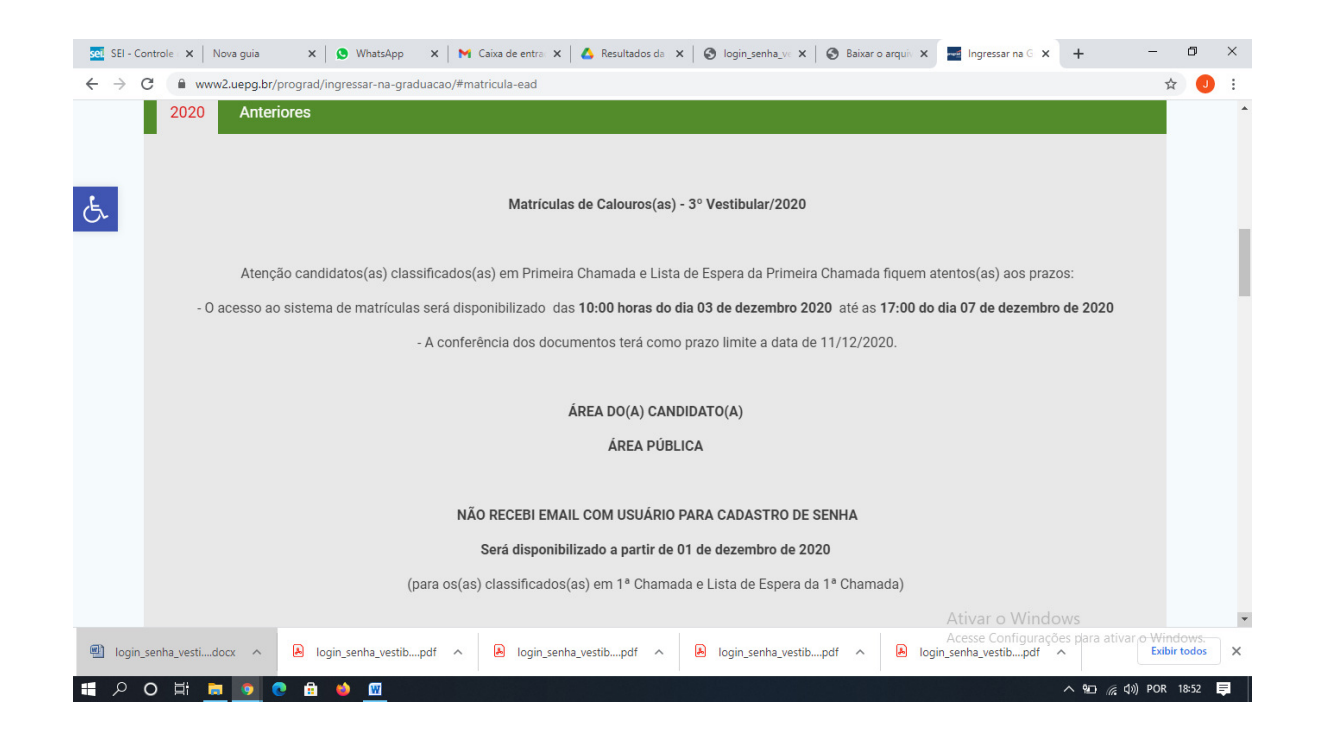

**PASSO 9:** clique novamente em área do candidato e insira seu número de usuário e sua senha.

| Proce do(a)       Candidato(a)         Nets a Area a contrato todos os procedimentos necessários para efetivação da matricula contorme as regras presentes no Manual de Matricula Parte II.                                                                                                    | C C (O Não s          | eguro sisacad.apps.uepg.br/vestibular/index                                                                                                    |                                                                                                    | * |
|----------------------------------------------------------------------------------------------------|-----------------------|----------------------------------------------------------------------------------------------------|----------------------------------------------------------------------------------------------------|---|
| Area do(a) Candidato(a) Matá Área ocorrerão todos os procedimentos necessários para efetivação da metricula conforme as regras presentes no Manual de Maticica Parte II.  Area destinada so Público para o acompanhamento em tempo real das espas previstas.  Inão recebo o email  Area destinada para endidatos(as) classificados(as) que não receberam o email de contato.   Inão recebo i o email         Area destinada para endidatos(as) classificados(as) que não receberam o email de contato.        Area destinada para endidatos(as) classificados(as) que não receberam o email de contato.       Area destinada para endidatos(as) classificados(as) que não receberam o email de contato.       Area destinada para endidatos(as) classificados(as) que não receberam o email de contato.       Area destinada para endidatos(as) classificados(as) que não receberam o email de contato.       Area destinada para endidatos(as) classificados(as) que não receberam o email de contato.       Area destinada para endidatos(as) classificados(as) que não receberam o email de contato.       Area destinada para endidatos(as) classificados(as) que não receberam o email de contato.       Area destinada de porta Grosse       Ante para de porta Grosse |                       |                                                                                                    | Bem vindo, <b>Joanice de Jesus Kuster de Azevedo ( Joanice )</b> 🔒 Sair                                |   |
| Não recebi o email<br>Area destinada para candidatos(as) classificados(as) que não receberam o<br>email de contato.<br>Indo palo NTI - Universidade Estadual de Ponta Grossa                                                                                                    |                       | Área do(a) Candidato(a)<br>Nesta Área ecorrerão todos os procedimentos necessários para efetivação da<br>matrícula conforme as regras presentes no Manual de Matrícula Parte II.<br>Avossar | Área Pública<br>Área destinada ao Público para o acompanhamento em tempo real das<br>etapas previstas. |   |
| vido pelo NTI - Universidade Estadual de Ponta Grossa                                                                                                    |                       | Não recebi o email<br>Area destinada para candidatos(as) classificados(as) que não receberam o<br>email de contato.                                                                         |                                                                                                    |   |
| Vido pelo NTI - Universidade Estadual de Ponta Grossa                                                                                                    |                       |                                                                                                    |                                                                                                    |   |
| Nido pelo NTI - Universidade Estadual de Ponta Grossa                                                                                                    |                       |                                                                                                    |                                                                                                    |   |
|                                                                                                    | vido pelo NTI - Unive | ursidade Estadual de Ponta Grossa                                                                                                    |                                                                                                    |   |